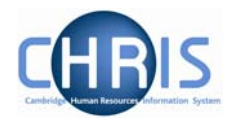

## **1.3 Contact Details**

A number of different forms of contact details can be stored for a person.

| Contact details:<br>New | Name: Miss Libby Bush :<br>Social security numbe<br>Pers                                                                                 | Job title: Clerk<br>er: NH904568A<br>ref: 30000018 |
|-------------------------|----------------------------------------------------------------------------------------------------|----------------------------------------------------|
| Means of contact        | L. L. L. L. L. L. L. L. L. L. L. L. L. L                                                                                                 |                                                    |
| Contact at              | College telephone<br>E-mail address<br>External telephone<br>Fax<br>Home telephone<br>Mobile telephone<br>Next of Kin telephone<br>Pager |                                                    |

Contact details can be obtained from the New Appointment Request Form CHRIS/10 page 2, section C – Personal Details. Question 18 requests home phone number These details will be completed as part of the New Person chain but can subsequently be amended by selecting the contact details you wish to change and selecting 🖅 Contact details

## 1.3.1 Amending Contact details

- 1. Use the search facility to locate the person whose contact details you wish to maintain or, if already working with the correct record, use the navigation trail to return to the people menu.
- 2. Click on the Contacts menu in the Action Pane
- Select 🖅 Contact details 3.
- 4 Select the means of contact that requires amending

| <u>E-mail address</u> | libbybush@btopenworld.com |
|-----------------------|---------------------------|
| 🔘 Home telephone 🗌    | 01223 456654              |

The details will be displayed. 5.

|    | Contact details: Miss<br>Libby Bush | Name: Miss Libby Bush<br>Social security number: NH904568A<br>Pers ref: 30000018 |  |  |
|----|-------------------------------------|----------------------------------------------------------------------------------|--|--|
|    | Means of contact Home t             | elephone 🗾                                                                       |  |  |
|    | Contact at 01223 456654             |                                                                                  |  |  |
|    | Save                                | Delete                                                                           |  |  |
| 1. | Amend as necessary.                 |                                                                                  |  |  |
| 2. | Click on the button.                |                                                                                  |  |  |

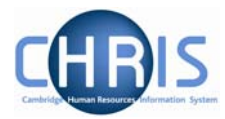

## 1.3.2 Adding new contact details

- 1. Use the search facility to locate the person whose contact details you wish to maintain or, if already working with the correct record, use the navigation trail to return to the people menu.
- 2. Click on the Contacts menu in the Action Pane.
- 3. Select 🧠 <u>New Contact details</u>

The new contact details screen will be displayed.

4. Click the drop down arrow and select the appropriate contact type

| Contact details: New | 1                                                                                                    | lame: Mr Charlie Brown<br>Pers ref: 30000031 |
|----------------------|----------------------------------------------------------------------------------------------------|----------------------------------------------|
| Means of contact     |                                                                                                    |                                              |
| Contact at           | College telephone<br>E-mail address<br>External telephone<br>Fax<br>Home telephone<br>Mobile telephone<br>Next of Kin telephone<br>Pager |                                              |

- 5. Key in the appropriate number or e-mail address in the 'contact at' field.
- 6. Click the **Save** button.